## 利用 PowerPoint 製作學術海報

廖鎮磐

andrew.43@gmail.com

### 2008 年夏季

#### 摘要

本文說明如何利用 PowerPoint 或其它投影片製作軟體來製作學術 海報,以及大圖輸出時之注意事項。最後也列出作者過去所做的海報, 供讀者參考。

# 目錄

| 1 | 前言  |                  | 3 |
|---|-----|------------------|---|
|   | 1.1 | 起源               | 3 |
|   | 1.2 | 非得使用 PowerPoint? | 3 |
| 2 | 先前  | 工作               | 4 |
|   | 2.1 | 先在紙上完成草稿         | 4 |
|   | 2.2 | 收集解析度夠大的圖片       | 4 |
|   | 2.3 | 尊重著作權            | 5 |
| 3 | Pow | erPoint 實作       | 6 |
|   | 3.1 | PowerPoint 基本設定  | 6 |
|   | 3.2 | 製作海報中的文字         | 6 |
|   | 3.3 | 插入圖片             | 7 |
|   | 3.4 | 插入 Excel 圖       | 7 |

|   | 3.5   | 插入表   | 格    |     |          |    | <br>• | <br>• | • |  |       |   | • | • |     |   | • | 7  |
|---|-------|-------|------|-----|----------|----|-------|-------|---|--|-------|---|---|---|-----|---|---|----|
|   | 3.6   | 最後排   | 版    |     |          |    | <br>• | <br>• | • |  | <br>• | • | • | • | • • | • | • | 9  |
| 4 | 完成    | 作品並   | 輸出   |     |          |    |       |       |   |  |       |   |   |   |     |   |   | 9  |
|   | 4.1   | 色彩定   | 義    |     |          |    |       |       | • |  | <br>• |   |   | • |     |   |   | 9  |
|   | 4.2   | 大圖輸   | 出之檔案 | 案類型 | <u>.</u> |    | <br>• |       | • |  | <br>• | • |   |   |     |   | • | 10 |
|   |       | 4.2.1 | 勿用單  | 一點阻 | 圓        |    | <br>• |       | • |  |       | • |   |   |     |   |   | 11 |
|   |       | 4.2.2 | 輸出成  | PDF |          |    |       |       | • |  | <br>• |   |   | • |     |   |   | 11 |
|   |       | 4.2.3 | 輸出成  | PPT |          |    | <br>• |       | • |  | <br>• |   |   |   |     |   | • | 12 |
|   |       | 4.2.4 | 輸出成  | 專業緒 | 圖        | 亰檔 |       |       | • |  | <br>• |   |   | • |     |   |   | 12 |
|   | 4.3   | 到印刷   | 廠的注意 | 意事項 | į.       |    | <br>• |       | • |  | <br>• | • |   |   |     |   | • | 13 |
| _ | 历二广的几 |       |      |     |          |    |       |       |   |  |       |   |   |   |     |   |   | 10 |
| 5 | 浻盤    | 的海報   |      |     |          |    |       |       |   |  |       |   |   |   |     |   |   | 13 |

# 圖目錄

| 1 | 紙上草稿                                                                    | 5  |
|---|-------------------------------------------------------------------------|----|
| 2 | 不同程度之 DPI                                                               | 5  |
| 3 | RGB 與 CMYK 的色差                                                          | 10 |
| 4 | 大銀腹蜘蛛體色吸引獵物之探討                                                          | 14 |
| 5 | Testing the prey-attraction function of orchid spiders' body coloration | 15 |
| 6 | 環境物理性干擾對於蜘蛛絲網性質之影響                                                      | 16 |
| 7 | Disturbance-induced silk and web differentiation in spiders             | 17 |
| 8 | 風干擾對於蜘蛛絲性質及蜘蛛網結構之影響                                                     | 18 |

# 版權聲明

本 PDF 內所包含的所有內容,包括文字與圖片,其智慧財產權皆為作者 廖鎮磐 (Chen-Pan Liao)所擁有。未經作者同意,不得散佈、重製、修改或從事

## 1 前言

### 1.1 起源

對於第一次做學術海報的同學來說,千頭萬緒可能不知道怎麼開始才好。 大家熟悉的 Microsoft Office 的 PowerPoint 可以幫助同學完成看起來還蠻正 點的海報。受老闆之託付,阿盤於 2006 年在卓逸民老師的教學網頁中撰寫 本文。之後又經歷了幾次觀看系上學弟妹製作海報之經驗,於是於 2008 年 擴充本文。

在接下來的說明中, 阿盤將一步步帶領你使用 PowerPoint 來製作海報(以 Office PowerPoint 2003 為例)。

阿盤在這個網頁中的一些海報基礎知識,大多是經由東海大學生命科學 系卓逸民老師在"生物學研究導論"中的上課內容。在此感謝。

### 1.2 非得使用 PowerPoint?

怪了!標題明明是"利用 PowerPoint 製作學術海報",怎麼又談到這些? 其實,在本文中,雖然只是以大部份同學最熟悉的 PowerPoint 的實作方法為 例,但假如你想使用別的軟體來做海報,本文的內容都是相通的。我只是想告 訴你,不是只有 PowerPoint 可以做海報,許多其它軟體比起 PowerPoint 更適 合做海報,且效果也比 PowerPoint 更好。

如果你不使用 PowerPoint, 也可以使用其它辦公室軟體, 例如 OpenOffice.Org 中所提供的投影片軟體或繪圖軟體來製作海報, 或是直接利用專業 的向量圖製作軟體 (Adobe Illustrator 與 CorelDRAW 等), 但難度較高。

OpenOffice.Org 是一套功能齊全的 Office 軟體,<sup>1</sup> 包括了文件、試算表、 投影片等等。在使用上, 幾乎與 Microsoft Office 一致, 因此可能較易學習。 OpenOffice.Org 最大的特色是它屬於自由軟體 (Free Software, 而不僅僅只是

<sup>&</sup>lt;sup>1</sup>http://zh.openoffice.org/new/index.html

免費軟體 Freeware),使用者可以免費下載與散佈它。OpenOffice.Org 可以生成 PDF 格式,有利於輸出或散佈你的文件。目前 OpenOffice.Org 正在測試第3版,功能強大,至將來該版本正式推出後歡迎同學利用它來製作海報。

若使用專業向量繪圖軟體來製作海報,將會是較有挑戰性的一件工作。常 見的商業軟體為 Adobe Illustrator 與 CorelDRAW 二者,<sup>2,3</sup> 但非常昂貴。在自 由軟體界中有一套 Inkscape 的向量繪圖軟體,<sup>4</sup> 歡迎你試試看合不合你的味 口。

# 2 先前工作

## 2.1 先在紙上完成草稿

在製作數位海報之前,請同學已經在紙上完成海報的草稿(包括文案、版型、引用圖片等,如圖 1),並大致決定海報的配色(例如白底黑字或黑底白字)。請記得,草稿有許多重點要注意,例如"1/8 面積的標題區"、"有意義的大網"、"使用條列式內文"等等。

## 2.2 收集解析度夠大的圖片

如果放在海報上的點陣圖片解析度不夠,輸出成大海報時可能會出現"馬 賽克"的現象。但是解析度要多大才行? 先讓我們了解何謂"DPI"。

所謂的 DPI 是指"每英吋有幾個點"。DPI 值越高,表示單位長度內的點 數越多,也就有越好的印刷品質。通常而言,300 DPI 以上的印刷品可以達到 肉眼無法分辨的品質。也就是說,如果你有一張 1200 × 900 相素的照片,在 300 DPI 的標準下,最大可以印成 4 吋寬 3 吋高 (1 吋為 2.54 公分)的印刷 品。超過這個輸出尺寸會造成照片上有格子的瑕疵。

海報上的點陣圖不一定非得達到 300 DPI,因為沒有人會像看書一般近地 看海報,所以 150 DPI 以上的解析度差不多是一個標準。

<sup>&</sup>lt;sup>2</sup>http://www.adobe.com/tw/products/illustrator/?sdid=BTTMN

<sup>&</sup>lt;sup>3</sup>http://www.corel.com/servlet/Satellite/tw/ct/Product/1150981051301
<sup>4</sup>http://www.inkscape.org/

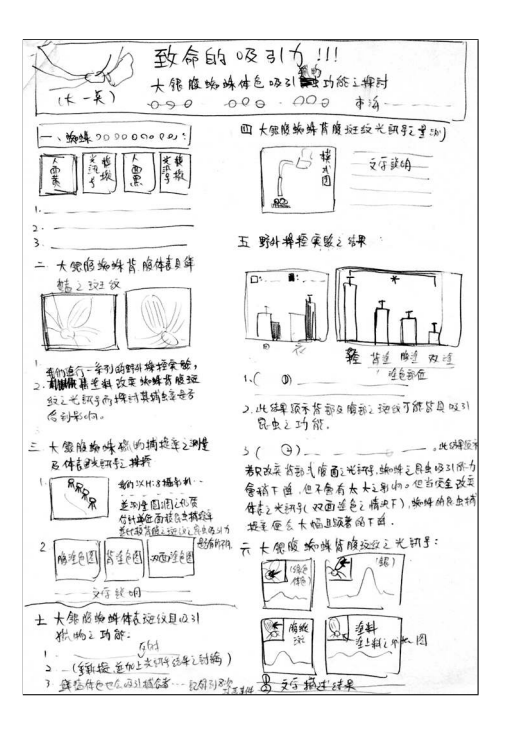

圖 1: 紙上草稿有助於編排出適當版面之海報。本草稿為卓逸民教授繪製。

圖 2 呈現了同一張點陣圖在三種不同解析度下的效果。試著把圖 2 放大 來看看會更清楚。

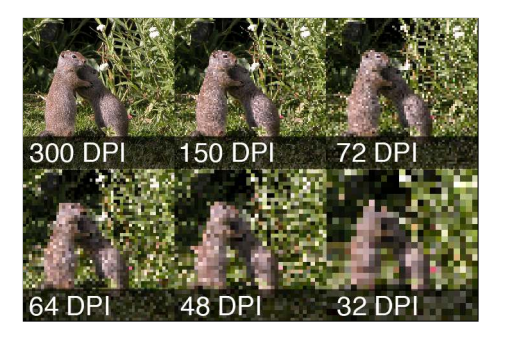

圖 2: 不同程度之 DPI。

### 2.3 尊重著作權

我常看到許多台灣的學生做作業時,非常不尊重他人之著作權。請記得, 要使用任何資源,包括文字、圖片、軟體等,除非原作者已事先聲明你有權利 使用該資源,或者你以合法途徑取得該資原的使用權或著作權,否則你不可以使用。請不要再認為網頁上抓到的資料就可以放在作業或海報上了。

## 3 PowerPoint 實作

## 3.1 PowerPoint 基本設定

設定海報尺寸 在台灣學術海報習慣採用 90 公分寬 120 公分高的尺寸。在 PowerPoint 中打開"檔案"→"版面設定"以設定海報尺寸。假如版面設定無 法達到這麼大的版面大小,其實採用與輸出大小相同的比例即可,但要注意 之後 PowerPoint 中尺規的數字大小要經過換算才是真正的輸出大小。

個人喜歡將海報的尺寸設定得比主辦單位之最大尺寸小一點點,例如使用 88 公分寬 116 公分高,即使最大規範尺寸為 90 公分寬 120 公分高。因為這樣可能會比較好釘在海報板上。

**多多利用尺規** "右鍵"→ "尺規"可以拉出尺規, 讓我們可以大致想像海報 中每項物件的實際大小。尺規中的對齊標記也很實用, 讓每個物件可以對齊。

設定背景顏色 "右鍵"→"背景"可以達成。值得注意的是,背景顏色不要太豔,以免模糊主題焦點。也儘量不要用一張點陣圖 (如照片)將整個背景填滿,因為會大大降低該點陣圖之解析度而產生一堆格子。

#### 3.2 製作海報中的文字

- 1. 拉出一個文字方塊,將大小做適當調整,並放置在合適的位置。
- 2. 在文字方塊中輸入文字,並設定字型大小與顏色,甚至文字的特效。
- 3. 字型建議使用"無襯線字體",例如英文的 Arial 系列、Helvetica 系列。 至於中文字型,Windows XP 中並無內建中文的無襯線字體,可用標楷 體代替,或是自行購買黑體字或圓體字。Windows Vista 與 Mac OS X 中皆內建了黑體字型,適合用來製作海報。也有一些自由字型可以免費

使用,例如 cwTeX 黑體與圓體。<sup>5</sup> 使用無襯線字體的好處是非常容易被 遠距離閱讀。表 1 列出了一些例子,可供參考。

4. 可以利用 PowerPoint 內鍵的 "項目符號及篇號" 來建構你的條列式文 字段落, 而盡量不要自行輸入項目符號或篇號, 否則之後排版會很辛苦。

## 3.3 插入圖片

- "插入"→"圖片"→"從檔案",再選擇檔案後插入圖檔,再將圖案大小 做適當拉伸。最大可以拉多大才不會有馬賽克?記得參考 2.2 節。
- 在圖片上連按二下,可以設定圖片的許多參數,例如大小、排列、邊框等等。
- 3. 在"繪圖工具列"中的"對齊或等距分布"可以讓多張圖片完美地排列 整齊,而"圖片工具列"中可以快速地設定"亮度"、"對比"及"裁剪", 是優化圖片的最佳工具。如果也會使用專業的繪圖軟體,那也可以先 在該軟體中進行圖片後製的工作,再丟到 PowerPoint 之內,但會麻煩許 多。

### 3.4 插入 Excel 圖

做法很簡單,只要在 Excel 中的圖案複製,再到 PowerPoint 中貼上即可。 因為 Excel 圖為向量圖,不用考慮 300 DPI 的限制,想把圖拉多大就拉多大。 請注意該 Excel 圖是否已經符合科學論文之格式,例如標示座標軸名稱及單 位等等。

在 PowerPoint 中的 Excel 圖可以直接按二下以進行編輯,包括資料、顏 色、樣式、字型等。但是調整這些參數需要大量的經驗才能得心應手 (尤其是 黑底白字的海報難度更大),同學只能靠多多練習。

## 3.5 插入表格

表格的製作方式其實與 Word 完全相同,但要達到正式科學格式也是需要 經驗才能順手。也要注意表格是否符合科學論文之格式,例如沒有縱線等等。 <sup>5</sup>http://cle.linux.org.tw/fonts/cwttf/center/ 表 1: 有襯線與無襯線字型。字型大小為 21 pt。位居同列的二種字體之間並 沒有關聯。

| 有襯線字 (serif family) | 無襯線字 (sans-serif family) |  |  |  |  |  |  |
|---------------------|--------------------------|--|--|--|--|--|--|
| Times               | Helvetica                |  |  |  |  |  |  |
| Palatino            | Arial                    |  |  |  |  |  |  |
| Bookman             | Verdana                  |  |  |  |  |  |  |
| Georgia             | Geneva                   |  |  |  |  |  |  |
| Garamond            | Trebuchet MS             |  |  |  |  |  |  |
| Lucida Bright       | Gill Sans                |  |  |  |  |  |  |
| Lucida Fax          | Lucida Sans              |  |  |  |  |  |  |
| Rockwell            | Optima                   |  |  |  |  |  |  |
| New York            | Tahoma                   |  |  |  |  |  |  |
| Century             | Delicious                |  |  |  |  |  |  |
| Constantia          | 微軟正黑體                    |  |  |  |  |  |  |
| Cochin              | 儷黑 Pro                   |  |  |  |  |  |  |
| Baskerville         | cwTeX 圓體                 |  |  |  |  |  |  |
| 新細明體                | 王漢宗細黑體繁                  |  |  |  |  |  |  |
| 儷宋 Pro              | 王漢宗細圓體繁                  |  |  |  |  |  |  |

## 3.6 最後排版

完成所有內容之後,最終排版才是最難之處。要怎麼排才能排得均匀、整 齊、好看?以下阿盤分享幾個技巧。

- 多多利用"繪圖工具列"中的
   "對齊或等距分布"將物件排列
   到整齊且均匀。
- 雙按圖片可以加入邊框,以增加 圖片的明顯及立體。
- 小心地使用分隔線,以區分不同 的大網或主題,但用太多只會讓 觀眾覺得混亂。
- 設定文字方塊的底色,可以讓重 點更搶眼。這招常常用在大標 題及次標題。
- 若是對外比賽,可以把校徽放在 海報上,大家都喜歡這麼做。

- 如果 Excel 圖或是表格怎麼調 都調不好,那就先休息一下吧。 這是需要耐心的。
- 在整張大海報的四周也可加入 邊框(利用方塊),單純地增加美 感和視覺集中度。
- 如果你喜歡用全/半透明或漸層 功能,建議你不要使用 Power-Point。在第 4.2.3 節會說明。
- 如果你懂得將照片去背只留下 主體,那不彷做一張去背照放在 海報中,因為這會讓大家都想去 看你的海報。

## 4 完成作品並輸出

## 4.1 色彩定義

有一項非常容易發生的問題, 就是輸出的顏色和你在螢幕上看到的不太 一樣。這是很正常的, 真的。這世界上沒有一台螢幕的顏色是準的。但仍有別 的方法可以儘量避免色差的問題。所以, 我必須先解釋二種常見的色彩定義, 一種是 RGB, 而另一種是 CMYK。

**RGB** 是螢幕、電視、投影機等等儀器的色彩定義,其原理是利用光的三原 色 — 紅、綠、藍 — 以不同的亮度來產生不同的光。至於 **CMYK** 是印表機的 色彩定義,其原理是利用印刷三原色 — 青、洋紅、黃 — 的不同比例之墨水來 產生不同的顏色,但因為純黑色是不能被墨水調出來的,所以再加上一個黑 色。

這二種色彩定義之範圍(即色域)並不是完全相等的。大致上來說, RGB 的色域比較寬廣, 而 CMYK 較窄。換句話說, 你在螢幕上能選擇的許多顏色, 實際上並不能真正被墨水調出來, 所以電腦就只有找一個最相似的 CMYK 顏色由印表機表達, 就產生了色差。大多數的例子是在螢幕上看起來有螢光 感的顏色, 印出來都會暗淡一些。

為了解決或儘量避免這樣的問題,你可以選擇以 CMYK 作為海報的色彩 定義。你可以一開始就這樣做,或是先以 RGB 模式完成海報後再一次轉換 成 CMYK。

如果你使用的是 PowerPoint 來製作海報, 那可以不考慮色彩定義的問題, 因為 PowerPoint 一律使用的是 RGB 色彩定義。你唯一能做的就是別選用看 起來 "太亮" 或具有 "螢光感" 的的顏色, 因為一般來說, RGB 可以表達更豔 麗的飽和度, 而 CMYK 較差且容易帶有 "粉" 色系。圖 3 模擬了色差在各種 顏色的情況。

| RGB | CMYK |
|-----|------|
|     |      |
|     |      |
|     |      |
|     |      |

圖 3: RGB 與 CMYK 的色差。一般來說, RGB 可以表達更豔麗的飽和度, 而 CMYK 較差且容易帶有 "粉" 色系。

## 4.2 大圖輸出之檔案類型

當你製作完成海報,最後一步就是將檔案送到工廠大圖輸出。此時有件非

常重要的事,就是你該送什麼檔案去?把作品送到印刷廠,最怕的就是送回來 的海報和自己設計的長不一樣!不要以為這件事不會發生在你身上喔!

#### 4.2.1 勿用單一點陣圖

因為學術海報的尺寸通常都很大,所以千萬不要想把整張海報輸出成一 張點陣圖檔拿去大圖輸出。以一張 90×120 平方公分的海報,在 300 DPI 解 析度之下,就同等於一張 10630×14170 相素之點陣圖。這在目前的個人電腦 是非常不易生成的。如果你降低了解析度比 300 還小,那就等於浪費錢做了 一大張馬賽克海報。記得,千萬不要這樣做。

#### 4.2.2 輸出成 PDF

以目前技術來說, PDF 檔應該是最理想的對象了。PDF 檔案可以算是給 "印表機"看的檔案。換句話說, 理論上 PDF 檔的樣子就是印出來的樣子。 PDF 可以將字型鑲嵌在內, 所以不用怕是不是用了很特別的字型造成別台電 腦不認識你的字型而產生字體錯誤。整體來說, PDF 是最穩又最方便的選擇。

要輸出 PDF 檔,不一定非得購買 Adobe Acrobet Professional,其實有許多 免費或試用軟體可以達成:

• PDFCreator<sup>6</sup>

• PrimoPDF<sup>8</sup>

• CutePDF Writer<sup>7</sup>

• OpenOffice.Org 內建有輸出 PDF 檔的功能

PDF 生成的過程可能會壓縮點陣圖 (如照片) 的 DPI。假如最終輸出的 DPI 小於 300 將使點陣圖失真。這一點一定要好好檢查,最好的辦法就是不 要壓縮點陣圖。另外也請可以檢查色彩定義是否為 CMYK,假如你需要的 話。PDF 也支援鑲嵌字型的功能,也就是把字型包在 PDF 裡,使沒有該字型 的電腦也看得見正確的字型。所以你也可以檢查一下,是否已將字型鑲嵌成 功。

<sup>&</sup>lt;sup>6</sup>http://www.pdfforge.org/products/pdfcreator

<sup>&</sup>lt;sup>7</sup>http://www.cutepdf.com/Products/CutePDF/writer.asp

<sup>&</sup>lt;sup>8</sup>http://www.primopdf.com/

#### 4.2.3 輸出成 PPT

假如你使用 PowerPoint 製作海報,且不輸出成 PDF 輸出。那最好送印檔 案格式就是 PPT 檔。千萬不要好傻好天真地輸出成點陣圖格式送印輸出。 在本節中已經提過,將一大張海報輸出成單一點陣圖且保持在 300 DPI 之下 是不太可能的。況且, PowerPoint ma 建輸出成點陣圖功能之輸出解析度為 96 DPI,解析度必定不足。

若你以 PPT 檔案格式送印, 有幾件事非常值得注意。

- 注意特殊字體 假如你不確定你所使用的字體是其它電腦所擁有的,那別台 電腦就不能正確地顯示海報的外觀。這是非常可怕的一件事。你可以 有二種做法。第一,你應該將你所使用的字體檔案一併交給印刷廠。第 二,假如這些字體是不能夠被散佈的,那直接把字體檔交給別人是犯法 的,那你可以在儲存 PPT 檔時可以勾選 "鑲嵌字型檔於 PPT 檔內"之 選項。
- 小心全透明、半透明及漸層 在過去的經驗中,以 PPT 檔送印對於全/半透明 及漸層的效果非常差。有時候使用全透明之點陣圖檔,即使是 PNG 或 GIF 之透明圖層功能,送迎後仍然會完全失去透明的功能,非常慘。此 外, PowerPoint 的半透明混色並非重新運算填色,而是在 96 DPI 水準 下以 "網點" 之方式填色,一粒一粒的色塊其醜無比。所以如果要使用 半透明之色塊,你就自己重新選一種新顏色,而非調整透明度。至於漸 增功能,與半透明的情況相似,所以少用為妙。

我曾和印刷廠老闆聊過天,他對許多學生送 PPT 檔來輸出非常頭痛,因 為在 PowerPoint 中瀏覽正確,但印出來確出現許多錯誤,因此產生許多糾紛。 假如你別無他法,還是儘量不要使用 PPT 檔輸出。

#### 4.2.4 輸出成專業繪圖原檔

假如你使用 Adobe Illustrator 等專業向量繪圖,在印刷場也接受該繪圖軟 體原檔的話,那也可考慮直接把原檔送至印刷廠。不過,記得把文字全部外框 化、嵌入外部圖檔、使用 CMYK 色彩定義、製作出血等等之細節也要做到才 行。這些細節比較專業,有興趣的話請你自己在書本上學習。

## 4.3 到印刷廠的注意事項

記得一定要仔細對廠商說明輸出大小。在給檔案之前一定要在廠商的電 腦上預覽過你的檔案,仔細確定所有細節後才能給廠商檔案。

有一點很重要,就是輸出 PDF 的設定一定要很仔細檢查。因為 PDF 生成 的過程可能會壓縮點陣圖 (如照片) 的 DPI。假如最終輸出的 DPI 小於 300 將使點陣圖失真。這一點一定要好好檢查,最好的辦法就是不要壓縮點陣圖。

## 5 阿盤的海報

本節只是列出過去我所製作過的海報,僅供參考,請勿抄襲。

圖 4 與圖 5 中皆在 PowerPoint 中使用了半透明及漸層,但在大圖中的效果並不理想,甚至到慘痛的程度。這是血淋淋的經驗請各位留意。

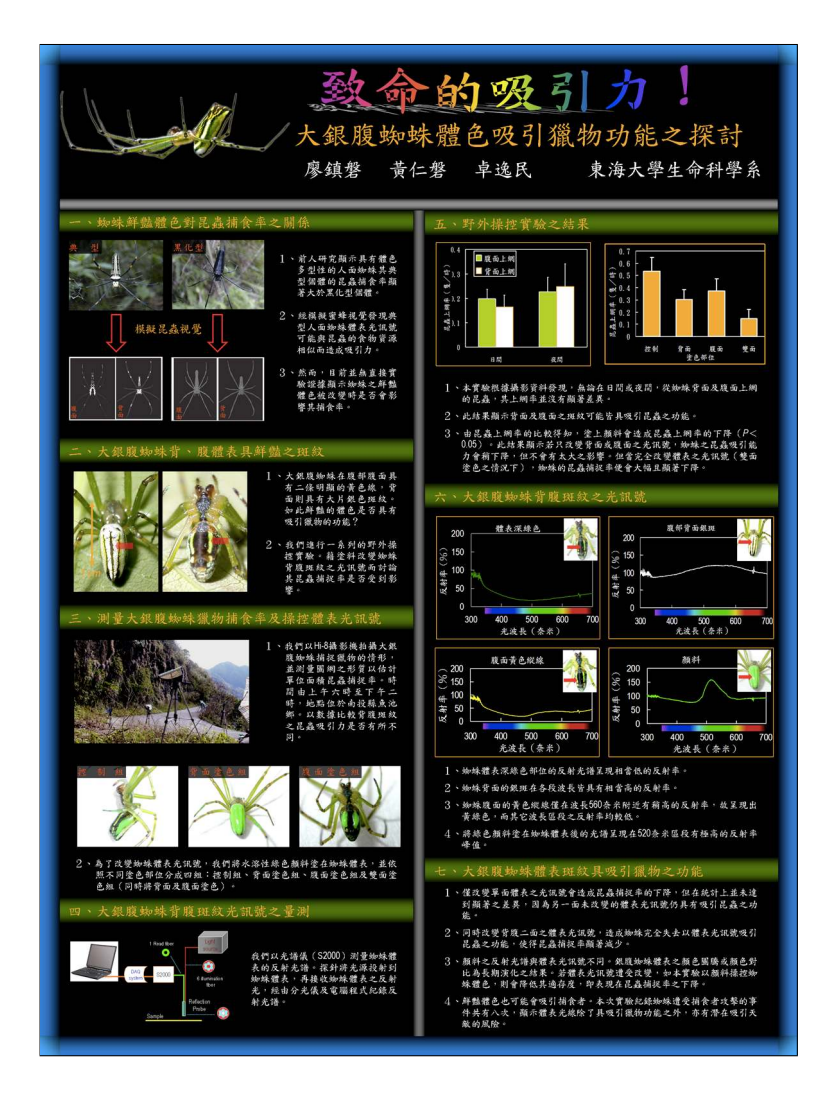

圖 4: "大銀腹蜘蛛體色吸引獵物之探討" — 由廖鎮磐及黃仁磐所製作, 由卓逸民教授指導, 並參加 2005 年台灣動物行為學研討會之海報展示。原尺寸為 90×120 平方公分。

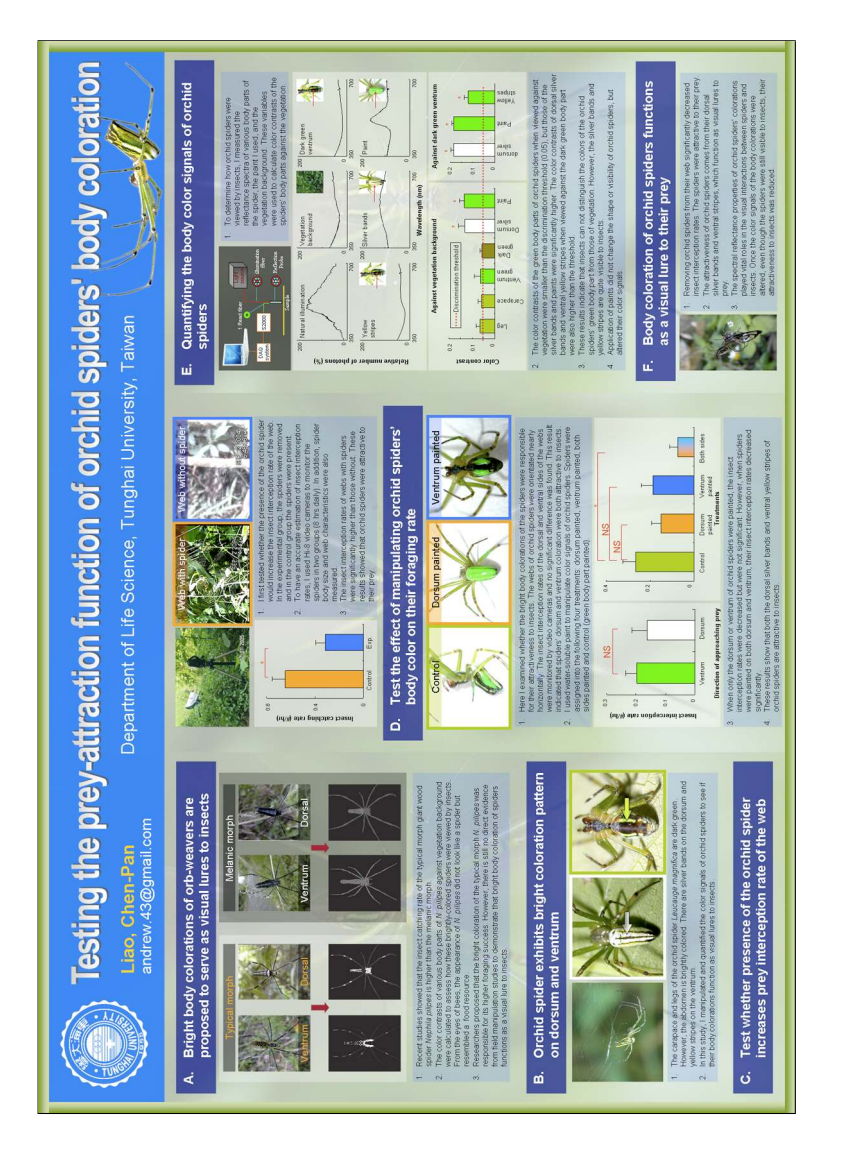

圖 5: "Testing the prey-attraction function of orchid spiders' body coloration"— 由廖鎮磐所製作, 卓逸民教授指導, 並參加 2005 年美國 Animal Behavioral Society 研討會之海報展示。原尺寸為 240×160 平方公分。

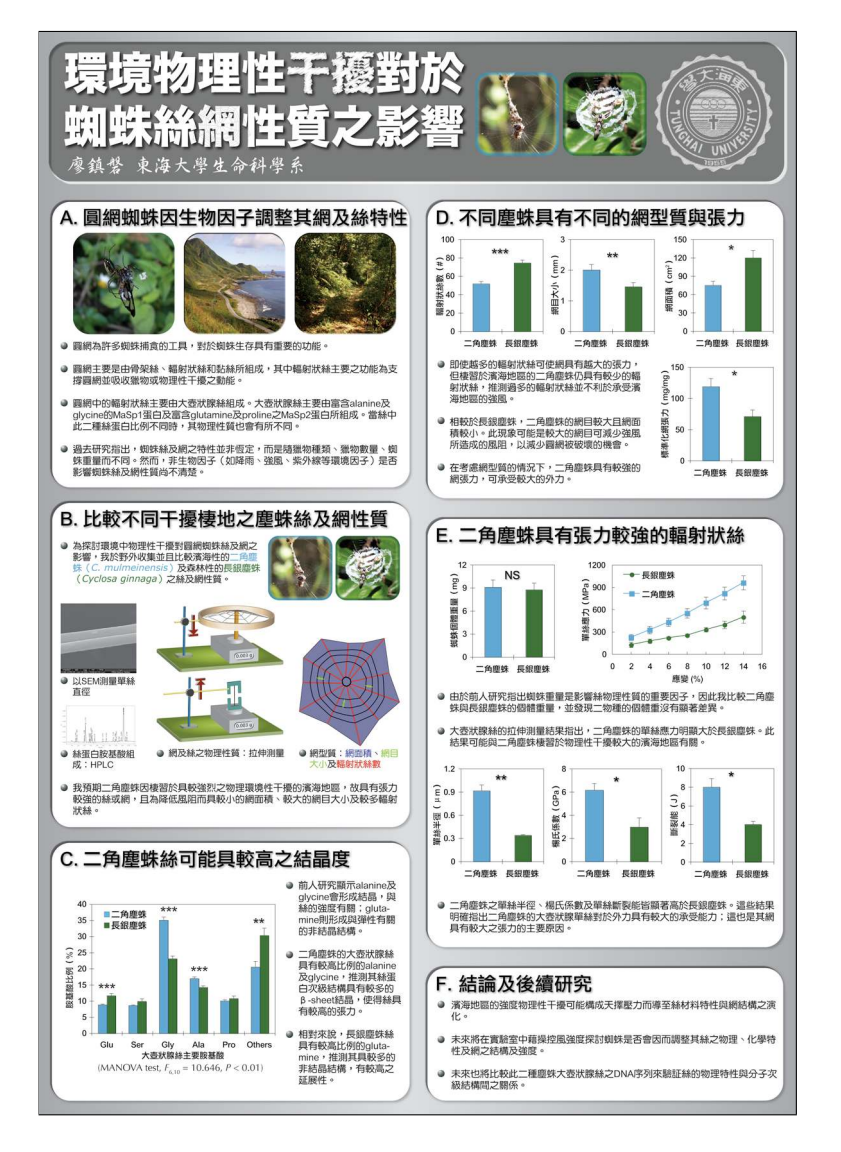

圖 6: "環境物理性干擾對於蜘蛛絲網性質之影響"— 由廖鎮磐所製作, 卓逸 民教授指導, 並參加 2006 年台灣動物行為學研討會之海報展示。原尺寸為 90×120 平方公分。

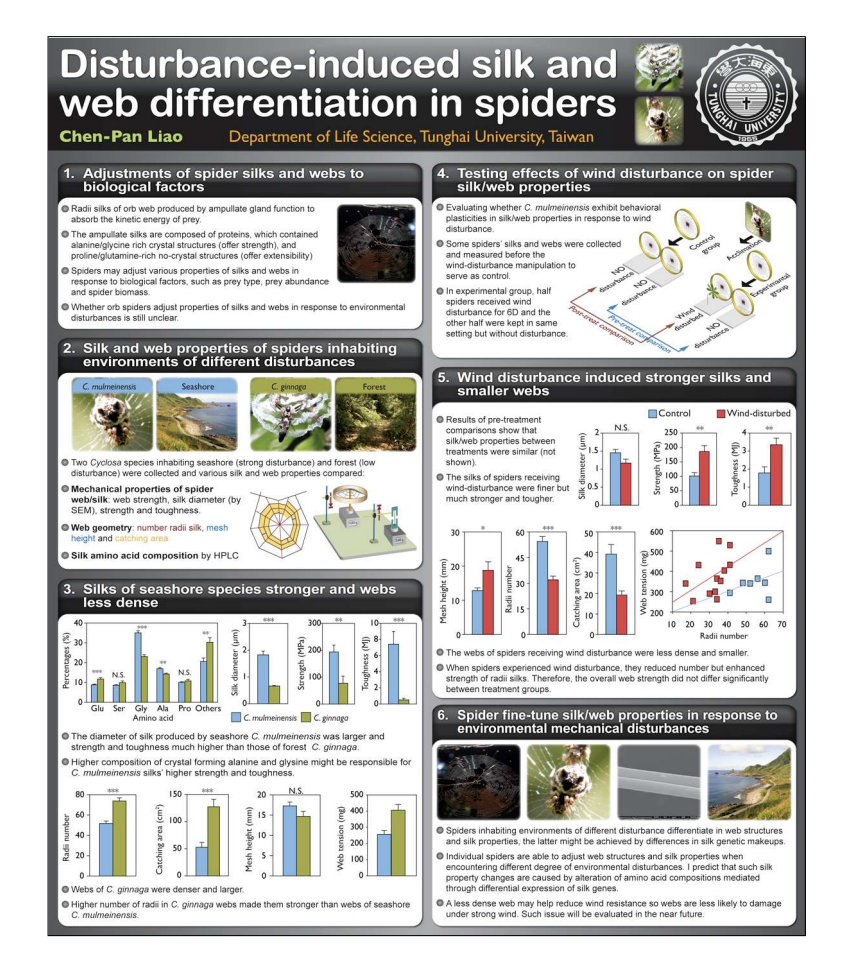

**圖** 7: "Disturbance-induced silk and web differentiation in spiders" — 由廖鎮磐 所製作, 卓逸民教授指導, 並參加 2007 年美國 Animal Behavioral Society 研 討會之海報展示。原尺寸為 90×120 平方公分。

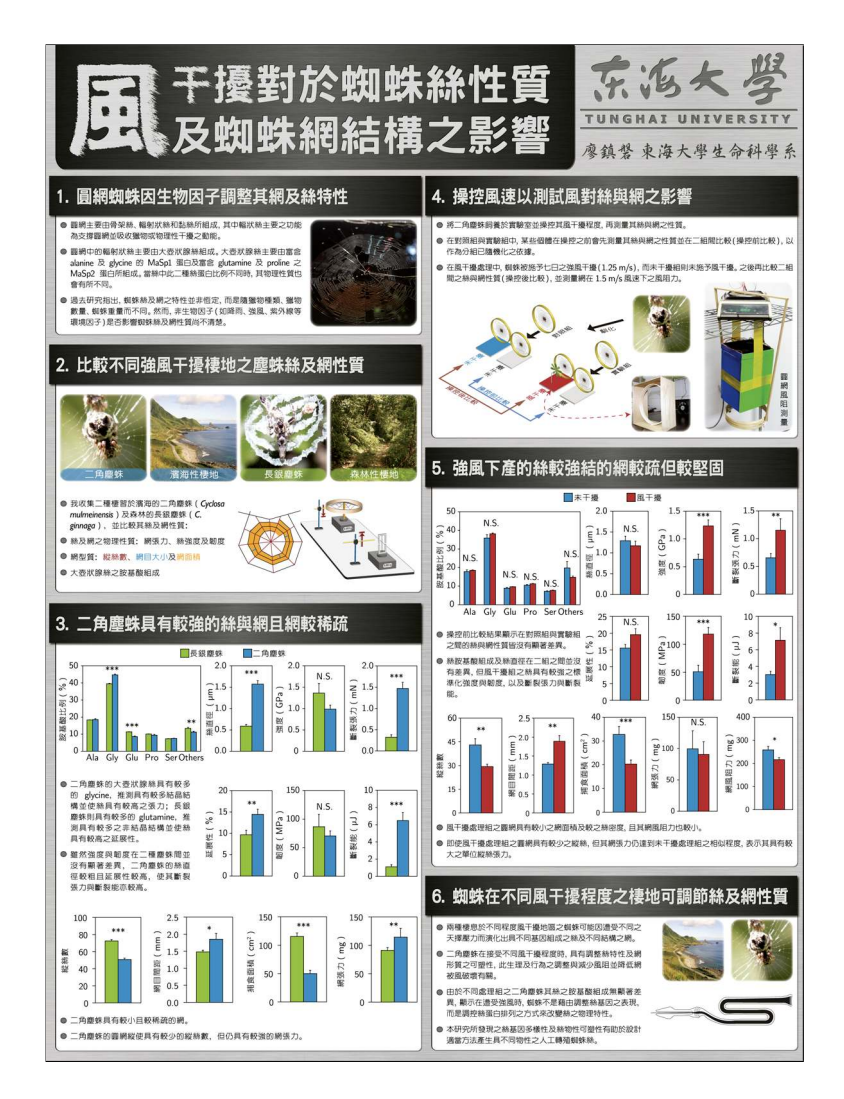

圖 8: "風干擾對於蜘蛛絲性質及蜘蛛網結構之影響"—由廖鎮磐所製作,卓 逸民教授指導,並參加 2008 年台灣動物行為學研討會之海報展示競賽。原 尺寸為 90×120 平方公分。